## Ersteinrichtung iPad – 1zu1

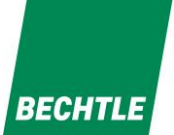

Schritt 1: Sprache auswählen

Schritt 2: Land auswählen

Schritt 3: "Manuelle Konfiguration" am unteren Bildschirmrand wählen

Schritt 4: Ihr WLAN auswählen und das Ihnen bekannte Kennwort eintragen. Bestätigen Sie die Eingabe mit "weiter"

Schritt 5: Entfernte Verwaltung mit einem Tippen auf "weiter" bestätigen.

Schritt 6: Bitte geben Sie hier Ihren Benutzernamen und Ihr Kennwort aus MNS+ ein. Bestätigen Sie die Eingabe mit "weiter". siehe unten in Abbildung auf Folgeseite!

Schritt 7: Vergeben Sie eine beliebige Geräte-PIN und bestätigen Sie die Eingabe mit "weiter"

Schritt 8: Geben Sie dem Gerät Zeit um sich selbstständig zu konfigurieren. Das Gerät wird nun alle notwendigen Apps installieren und Konfigurationen anwenden. Dies kann einige Minuten dauern.

Schritt 9: Viel Spaß mit Ihrem iPad!

|            |   | 6                         |           |
|------------|---|---------------------------|-----------|
|            |   | Land oder Regio           | on wählen |
| Deutsch    | > |                           |           |
| Français   | > | Deutschland               | >         |
| Nederlands | > | Weitere Länder und Regior | ien       |
| Italiano   | > | Afghanistan               | >         |
| Español    | > | Ägypten                   | >         |
| Русский    | × | Ålandinseln               | >         |
| Fnalish    | > | Albanien                  | >         |

## Ersteinrichtung iPad – 1zu1

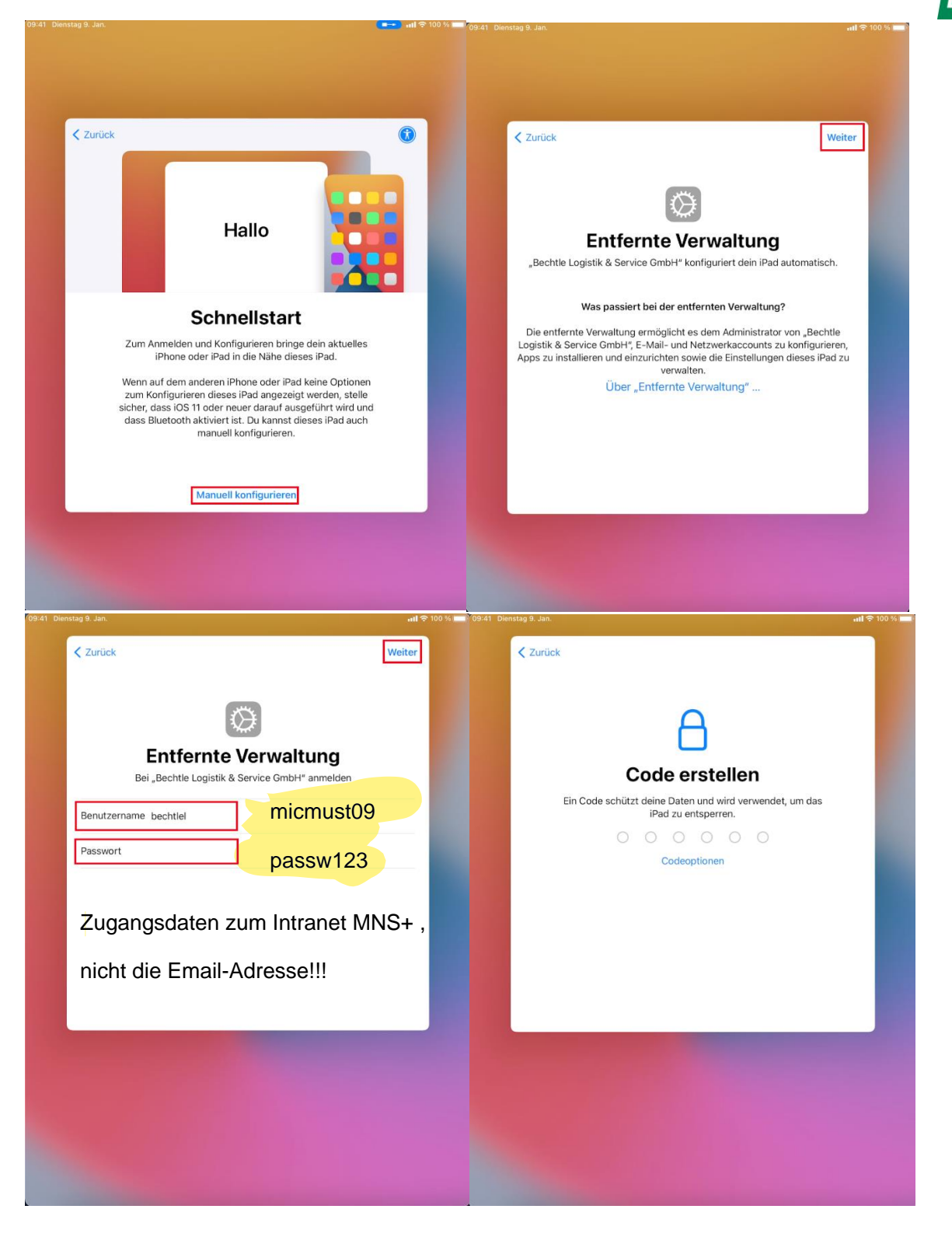

BECHTLE

## Ersteinrichtung iPad – 1zu1

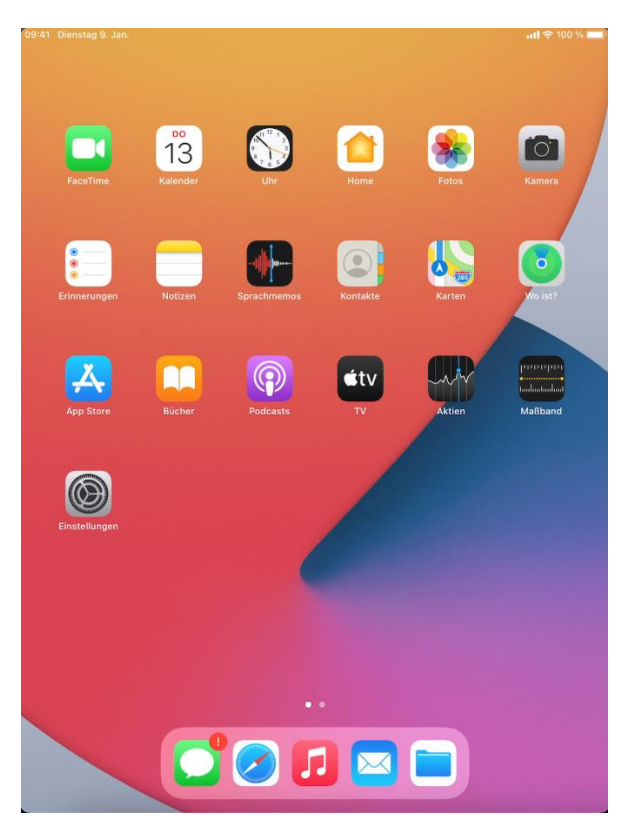

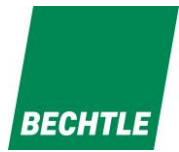